## **Importing Macros**

Important: macros can be attached in e-mail only as files; even if a single macro is sent, it must be first exported into a file.

1. Having received the file **RDAFields.mex**, save it to the Macro Express folder.

2. (The assumption is your current file is **MASTER5D.mex**, the MacEx file that contains both the Voyager diacritics macros and the Voyager functionality macros.) Open the Macro Explorer window. Under Categories (the 2nd window from the left, select the **Edit** category. The macros for the Edit category should appear to the right.

3. With the target category Edit selected, click on the Import Macros icon on the toolbar.

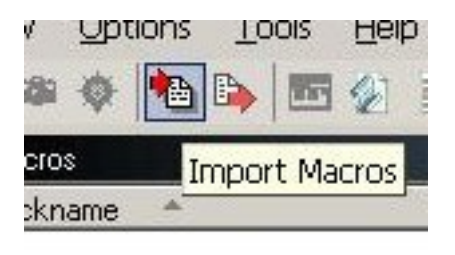

4. The Import Macros window will open.

| lickname | Activation | Scope |  |
|----------|------------|-------|--|
|          |            |       |  |
|          |            |       |  |
|          |            |       |  |
|          |            |       |  |
|          |            |       |  |
|          |            |       |  |
|          |            |       |  |

5. Click on the Open File tab. The Import Macro File window will open. Make sure "Look in" is aimed at Macro Express 3 (since that is where you moved the **RDAFields.mex** file).

## **Importing Macros**

Published on Yale University Library (https://web.library.yale.edu)

| 📈 Import Macı                                                                                                    | ro File              |                     |   |           | ×                 |
|----------------------------------------------------------------------------------------------------|----------------------|---------------------|---|-----------|-------------------|
| Look in:                                                                                                    | 👠 Macro Expr         | ess3                | • | G 🖸 🖻 📰 🔻 |                   |
| e.                                                                                                    | Name 🔺               |                     |   |           | I → Date modifi ▲ |
| station of the second second s | MFHD.mex             |                     |   |           | 10/14/2008        |
| Recent Places                                                                                                    | Man mfhdvhs.m        | ex                  |   |           | 1/8/2007 1        |
|                                                                                                    | Mext titlepl         | us2.mex             |   |           | 7/24/2002         |
| ·                                                                                                    | acicremote acic      | .mex                |   |           | 9/18/2008 ·       |
| Desktop                                                                                                    | ar override.m        | ex                  |   |           | 11/29/2004        |
|                                                                                                    | <b>A</b> oversizexse | etrev.mex           |   |           | 1/18/2005         |
|                                                                                                    | <b>A</b> PLACEREQ    | UEST.mex            |   |           | 6/17/2009         |
| Libraries                                                                                                    | RDAFields.           | mex                 |   |           | 10/20/2011        |
| -                                                                                                    | k revmacro0          | 501102.mex          |   |           | 1/11/2005 ·       |
|                                                                                                    | arlin21diacri        | tics3.mex           |   |           | 6/22/2005         |
| Computer                                                                                                    | Rin21diacri          | tics3orig.mex       |   |           | 6/22/2005         |
|                                                                                                    | karlin21logon        | .mex                |   |           | 6/22/2005         |
|                                                                                                    | RLIN21mac            | cros.mex            |   |           | 5/4/2005 3        |
| Network                                                                                                    | RunNow.m             | ex                  |   |           | 2/9/2006 3        |
|                                                                                                    | amples.m             | ex                  |   |           | 12/15/2004        |
|                                                                                                    | <b>1</b>             |                     |   |           |                   |
|                                                                                                    | File name:           | RDAFields.mex       |   | •         | Open              |
|                                                                                                    | Files of type:       | Macro Files (*.mex) |   | -         | Cancel            |
|                                                                                                    |                      |                     |   |           |                   |

6. When the "Look in" window is open, double-click on **RDAFields.mex** (or select & click the OPEN tab). The Import Macros window will now list all macros in the file **RDAFields.mex**. (In this case, just one.)

## **Importing Macros**

Published on Yale University Library (https://web.library.yale.edu)

| port Macros |                 |             |      |
|-------------|-----------------|-------------|------|
| Nickname    | Activation      | Scope       |      |
| RDAFields   | Alt+Shift+F8    | Progra      |      |
|             |                 |             |      |
|             |                 |             |      |
|             |                 |             |      |
|             | 1               |             |      |
| Open File S | elect All Clear | Import Exit | Help |

7. Click the **Select All** tab. The macro will be highlighted and the Import tab will be enabled.

| Degree (superscript U) HLIN21 |            | No    | No Activation |      | v S   |
|-------------------------------|------------|-------|---------------|------|-------|
| Delimiter RLIN21              |            | F9    | F9            |      | v S   |
| Dot Above RLIN21              |            | Alt+  | Alt+Keypad 1  |      | v S ↓ |
| Open File                     | Select All | Clear | Import        | Exit | Help  |

8. Click on the Import tab. The macro will be copied into the Edit folder. Then click Exit.

Note: Sometimes when importing, you may get a message that one of the macros was using an activation key already claimed by a macro in your current file. Click Yes.

| Duplicate | e Warning 🛛 🔀                                                                                                    |
|-----------|----------------------------------------------------------------------------------------------------|
| <u>.</u>  | You are attempting to import one or more macros that has the same<br>activation as a macro currently loaded.<br>If you continue, the activation of these macro(s) will<br>be set to "No Activation".<br>Do you want to continue? |
|           | Yes No                                                                                                    |

In that case, the newly imported macro will be imported as Inactivated. (It will not overlay the macro using that key

activation.) You will need to either reassign the key activation on your current macro and then reactivate the import macro to its default activation key, or assign a new, non-conflicting activation key to the imported macro. (Check with your expert user.)

Source URL: https://web.library.yale.edu/cataloging/macroexpress-importing